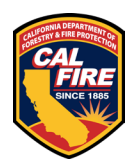

These instructions are for projects submitted AFTER February 6, 2025

The contents of this document may change periodically. Please visit our website at <u>https://osfm.fire.ca.gov/what-we-do/fire-and-life-safety</u> for the most up to date version of these instructions.

# After Permit Issuance/During Construction

Please review this information for what is required <u>after</u> receiving approved plans and a permit for construction.

## **1 UPLOADING APPROVED PAPER PLANS**

If the plans for the project were submitted to the OSFM on paper, the approved plans will need to be scanned and uploaded into the Manage Documents section of the GOVmotus permit application. Please log into the account the permit is created under and upload the approved plans. This requirement is noted at the bottom of your plan review approval form. The OSFM will not schedule an inspection unless the approved plans have been uploaded.

(This step is not necessary for projects that utilized electronic plans)

## 2 CHANGE ORDERS

For the purposes of our office, change orders are changes requested to be made to approved documents after work has commenced. Requests for change orders will not need a new permit application.

#### 2.1 PAPER FORMAT

- Change orders should be delivered directly to the Deputy State Fire Marshal (DSFM) assigned to your project.
  - If you do not know who your field deputy is, please contact the supervisor who services the county in which the project is taking place <u>OSFM Fire & Life Safety Contact List</u>
- Provide the approved GOV motus application number with submittal
- Ensure the original approved construction plans have been uploaded into Manage Documents in the permit application

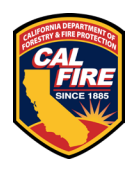

- Provide the revised materials to be reviewed
- Ensure that all revisions are clouded
- Provide a change narrative to assist the DSFM in identifying changes made
- Once approved, the amended sheets shall be slip sheeted into the construction set, scanned and uploaded into the Manage Documents of the permit application as an approved set.

#### 2.2 ELECTRONIC FORMAT

- Please email <u>OSFMFireLifeSafetyGOVmotus@fire.ca.gov</u> to get a new workflow started in ProjectDox. In the email, include the permit number, the name of the change order (Ex: ASI #1), and the name of the DSFM on your project.
- Our intake staff will create a new workflow under your permit in ProjectDox and you will receive a notification that a new Upload and Submit task has been assigned to you.
- Once a new Upload and Submit task is received:
  - Upload and submit only your revised files to the correct subfolder under the Drawings and Documents folders following all of the requirements and processes defined in the <u>ELECTRONIC PLAN REVIEW</u> section of the Plan Review Submittal Requirement Information document.
  - Provide a change narrative to assist the reviewer in identifying changes made and upload it to the Reference Docs folder
  - Once all of your files are uploaded, complete your task.
- The change order submission will go through the same cycles and process as a normal plan review. This will allow comments to be tracked and responded to within ProjectDox.
- Once approved, the revised documents will be stamped and added to the "Approved" folder in ProjectDox, superseding any previous files with the same name in the revised set.

## **3 SCHEDULE INSPECTIONS**

To schedule a construction inspection, please reach out to the OSFM Supervisor for the county the project is located in as noted in the <u>OSFM Fire & Life Safety Contact</u> <u>List</u>. After your project has been assigned a Deputy, you can coordinate directly with the Deputy.

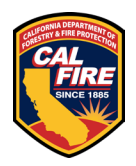

## **4 SIGNING REPORTS**

All OSFM reports must be signed prior to issuance of a Certificate of Occupancy/Completion. Field Deputies will need all project staff that are signing personnel to either have access to the GOVmotus account for the project to sign reports, or each project staff member that needs to sign a report will need their own account.

There are two ways a field Deputy may obtain a signature

- Directly from their inspection screen, they can review the report and any deficiencies with you and then they can have you sign the report right on their screen with your finger.
- They can send the report to a GOV motus account to receive a remote signature.
  - To sign a report, log into the GOVmotus account that will be used for signing a report. Review the information shown under the My Signatures Required section of the GOVmotus dashboard. Review and sign any reports identified as needing a signature.

| My Signatures Required              |                                                          |             |                    |
|-------------------------------------|----------------------------------------------------------|-------------|--------------------|
| Inspection Report Name              | Address                                                  | Date Sent 🔻 | Status             |
| Inspection #88773                   | 391 University Hall/2199 Addison st., Berkeley, CA 94720 | 8/23/2024   | All Reports Signed |
| 24-N-0021-CA-PI                     | 240 E Hacienda Ave,, Campbell, CA 95008                  | 7/25/2024   | Signature Required |
| 24-N-0125-C-PI - InspectionID 90334 | 835 Airport Blvd, Burlingame, CA 95815                   | 7/15/2024   | Signature Required |
| 23-N-0009-C-PI                      | 123 Test Street, Test City, CA 22222                     | 3/21/2023   | All Reports Signed |
| Inspection #88784                   | 1 Harpst, Arcata, CA 95521                               | 8/10/2022   | Signature Required |
| Inspection #88783                   | 112 gold hill road, Oroville, CA 55612                   | 8/10/2022   | All Reports Signed |
| 17-N-2503-C-PI - InspectionID 88782 | 2920 Kilgore Road, Rancho Cordova, CA 95670              | 8/10/2022   | Signature Required |
| Inspection #88774                   | 24900 Highway 202, Tehachapi, CA 93311                   | 8/10/2022   | All Reports Signed |
| Inspection #88775                   | 1234 Fake Street, Sacramento, CA 99999                   | 8/10/2022   | Signature Required |
| Inspection #88764                   | 5181 Highway 140, MARIPOSA, CA                           | 8/10/2022   | Signature Required |
| « 1 2 3 4 »                         |                                                          |             |                    |

#### Figure 1 Public User dashboard My Signatures Required section

| My Signatures Required    |                    |               |          |        |
|---------------------------|--------------------|---------------|----------|--------|
| Permit No: 24-N-0021-CA-P | Ĩ                  |               |          |        |
| Date of Inspection        | Inspection Type    | Inspection ID | Status   | Action |
| 5/20/2024                 | Labeling           | 90329         | Unsigned | Sign   |
| 5/20/2024                 | Labeling           | 90330         | Unsigned | Sign   |
| 7/25/2024                 | Exit Signs         | 90348         | Unsigned | Sign   |
| 5/20/2024                 | Underground Piping | 90296         | Signed   | View   |
|                           |                    |               |          |        |

Figure 2 Public User project reports list

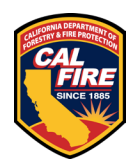

- You have two options to sign the reports via remote signature:
  - You can sketch your signature using your mouse on your computer, or your finger on a device with a touch screen.

| Home Permitting - Licensing -                            |                                                                                                    |                               |                       |                       | Help and Instruction: |
|----------------------------------------------------------|----------------------------------------------------------------------------------------------------|-------------------------------|-----------------------|-----------------------|-----------------------|
|                                                          | Der                                                                                                    | ant Trans                     |                       |                       | Mow Report            |
|                                                          | Q Find                                                                                                    | ort lype                      | permitting            |                       | view Report           |
|                                                          |                                                                                                    |                               | -                     |                       |                       |
| DEPARTMENT OF F<br>OFFICE OF<br>Fire and L<br>1131 S Str | ORESTRY AND FIRE PRO<br>FHE STATE FIRE MARSH<br>ife Safety Division - North<br>eet, Sacramento, CA 95811<br>(916) 445-8550 | OTECTION<br>IAL               |                       |                       |                       |
| INS                                                      | PECTION REPORT                                                                                                    |                               |                       |                       |                       |
| PROJECT INFORMATION                                      |                                                                                                    |                               |                       |                       |                       |
| PERMIT NUMBER: 24-N-0021-CA-PI                           | JURIS                                                                                                    | DICTION: Life                 | Safety North          |                       |                       |
| PROJECT NAME: Draft Comments                             | field test                                                                                                    |                               |                       |                       |                       |
| TYPE: Clean Agent (CA)                                   | ALTERNATE                                                                                                    | NUMBER:                       |                       |                       |                       |
| OWNER/AGENCY: A F Bray Superio                           | r Court Fl                                                                                                    | HS ZONE: Nor                  | n-Very High (Default) |                       |                       |
| SFM # PROJECT ADDRESS: 240 E Hacienda /                  | Ave,, Campbell, CA 95008                                                                                                   |                               |                       |                       |                       |
| INSPECTION INFORMATION                                   | - ·                                                                                                    |                               |                       |                       |                       |
| Inspection Number: 90329                                 | Inspectio                                                                                                    | on Type: Labe                 | ling                  |                       |                       |
| Inspection Date: 05/20/2024                              | Inspection                                                                                                    | Status : Parti                | al Pass               |                       |                       |
| Inspector: Josh Rickerd                                  |                                                                                                    |                               |                       |                       |                       |
| Inspector Signature: JR Tea                              | s +-                                                                                                    |                               |                       |                       |                       |
| Inspection Comments: Testing.                            |                                                                                                    |                               |                       |                       |                       |
| Total Inspectable Items: 1                               |                                                                                                    |                               |                       |                       |                       |
| Inspectable Items:                                       |                                                                                                    |                               |                       |                       |                       |
| Accompanied By: JoshUAT RickerdUAT                       |                                                                                                    | Title: TEst                   |                       |                       |                       |
| Discussed With: JoshUAT RickerdUAT                       |                                                                                                    | Title: TEst                   |                       |                       |                       |
| Accompanied By:                                          |                                                                                                    |                               |                       |                       |                       |
| Signed:                                                  |                                                                                                    |                               |                       |                       |                       |
| COMMENTS OR Q<br>Please contact CAL Fire Lif             | UESTIONS ABOUT INSPECTIO<br>e Safety North at (916) 445-<br>Page 1 of 1                                                    | ON SERVICES<br>8550 for assis | tance.                |                       |                       |
|                                                          | Signatu                                                                                                    | re Option                     | S                     |                       |                       |
| 6                                                        | Choose a signature method                                                                                                  | : vou mav eithe               | er Sketch to Sign or  |                       |                       |
|                                                          | Upload a Si                                                                                                    | gnature Imag                  | e                     |                       |                       |
|                                                          | Sketch to Sign                                                                                                    | 🛓 Upk                         | oad Signature Image   |                       |                       |
| 🥓 Please Sign B                                          | elow                                                                                                    |                               | Signa                 | ature Preview         | v                     |
| Click and drag in the box below to                       | draw your signature                                                                                                    |                               | () Your saved         | I signature will appe | ear here              |
| Save Clear<br>Submit Signature                           |                                                                                                    |                               |                       | Back                  |                       |

Figure 3 Public User inspection report signing screen, sketch to sign

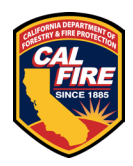

## Office of the State Fire Marshal Fire and Life Safety Division After Permit Issuance/During Construction

• You can upload an image of your signature that you have stored on your computer or device.

| Home Permitting - Licensing -                                                                                                    | Help and Instruction |
|----------------------------------------------------------------------------------------------------|----------------------|
|                                                                                                    |                      |
| ReportType permitting                                                                                                    | View Report          |
| K         1         of1         >         N         Q. Find         №          C         B                                                                                                    |                      |
| DEPARTMENT OF FORESTRY AND FIRE PROTECTION<br>OFFICE OF THE STATE FIRE MARSHAL<br>Fire and Life Safety Division - North<br>1131 S Street, Sacramento, CA 95811<br>(916) 445-8550                                                                                                    |                      |
| INSPECTION REPORT                                                                                                    |                      |
| PROJECT INFORMATION                                                                                                    |                      |
| PERMIT NUMBER: 24-N-0021-CA-PI JURISDICTION: Life Safety North                                                                                                    |                      |
| PROJECT NAME: Draft Comments field test                                                                                                    |                      |
| TYPE: Clean Agent (CA) ALTERNATE NUMBER:                                                                                                    |                      |
| OWNER/AGENCY: A F Bray Superior Court FHS ZONE: Non-Very High (Default)                                                                                                    |                      |
| PROJECT ADDRESS: 240 E Hacienda Ave., Campbell, CA 95008                                                                                                    |                      |
| INSPECTION INFORMATION                                                                                                    |                      |
| Inspection Number : 90329 Inspection Type: Labeling                                                                                                    |                      |
| Inspection Date : 05/20/2024 Inspection Status : Partial Pass                                                                                                    |                      |
| Inspector: Josh Rickerd                                                                                                    |                      |
| Inspector Signature: JR Tes +                                                                                                    |                      |
| Inspection Comments: Testing.                                                                                                    |                      |
| Total Inspectable Items: 1                                                                                                    |                      |
| Inspectable Items:                                                                                                    |                      |
| Accompanied By: JoshUAT RickerdUAT Title: TEst Discussed With: JoshUAT RickerdUAT Title: TEst                                                                                                    |                      |
|                                                                                                    |                      |
| Signed:                                                                                                    |                      |
| COMMENTS OR QUESTIONS ABOUT INSPECTION SERVICES                                                                                                    |                      |
| Please contact CAL Fire Life Safety North at (916) 445-8550 for assistance.                                                                                                    |                      |
| · 999 · • • •                                                                                                    |                      |
| Signature Options                                                                                                    |                      |
|                                                                                                    |                      |
| Choose a signature method: you may either Sketch to Sign or<br>Upload a Signature Image.                                                                                                    |                      |
| Sketch to Sign & Upload Signature Image                                                                                                    |                      |
| Le Upload Signature Signature Previe                                                                                                    | ew                   |
| O Upload only one image O Your saved signature will applied to the saved signature will applied to the saved signature will appl | ppear here           |
|                                                                                                    |                      |
| Choose File No filosen                                                                                                    |                      |
| Submit Signature Back                                                                                                    |                      |

Figure 4 Public User inspection report signing screen, upload signature

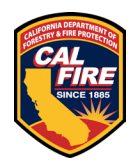

## Office of the State Fire Marshal Fire and Life Safety Division After Permit Issuance/During Construction

• Once you have sketched or uploaded your signature, ensure you see that your signature was saved and you can see it in the Signature Preview area.

| Home Permitting  → Licensing  →  |                                                                                                    |                                         |                           |              |               | Help and Instruct |
|----------------------------------|----------------------------------------------------------------------------------------------------|-----------------------------------------|---------------------------|--------------|---------------|-------------------|
|                                  |                                                                                                    | ReportType                              | permitting                |              |               | View Report       |
| H < 1 of1 > H                    | Q Find                                                                                                    |                                         | , A                       |              |               |                   |
|                                  |                                                                                                    |                                         | ·                         |              |               |                   |
| OFFICE<br>Fire                   | OF FORESTRY AND FIRE<br>E OF THE STATE FIRE MA<br>and Life Safety Division - I<br>1 S Street, Sacramento, CA 99<br>(916) 445-8550 | E PROTECTION<br>ARSHAL<br>North<br>5811 |                           |              |               |                   |
|                                  | INSPECTION REPO                                                                                                    | ORT                                     |                           |              |               |                   |
| PROJECT INFORMATION              |                                                                                                    |                                         |                           |              |               |                   |
| PERMIT NUMBER: 24-N-0021         | 1-CA-PI                                                                                                    | JURISDICTION: Lit                       | e Safety North            |              |               |                   |
| PROJECT NAME: Draft Com          | ments field test                                                                                                    |                                         |                           |              |               |                   |
| TYPE: Clean Age                  | ent (CA) ALTERN                                                                                                    | NATE NUMBER:                            |                           |              |               |                   |
| OWNER/AGENCY: A F Bray S         | Superior Court                                                                                                    | FHS ZONE: NO                            | on-Very High (Defau       | ilt)         |               |                   |
| SFM # PROJECT ADDRESS: 240 E Had | cienda Ave,, Campbell, CA 9500                                                                                                    | 8                                       |                           |              |               |                   |
| INSPECTION INFORMATION           |                                                                                                    |                                         |                           |              |               |                   |
| Inspection Number: 90329         | Ins                                                                                                    | pection Type: Lab                       | eling                     |              |               |                   |
| Inspection Date: 05/20/2024      | Inspe                                                                                                    | ction Status : Par                      | tial Pass                 |              |               |                   |
| Inspector: Josh Rickerd          |                                                                                                    |                                         |                           |              |               |                   |
| Inspector Signature: 🤍 尺 🗍       | lest                                                                                                    |                                         |                           |              |               |                   |
| Inspection Comments: Testing.    |                                                                                                    |                                         |                           |              |               |                   |
| Total Inspectable Items: 1       |                                                                                                    |                                         |                           |              |               |                   |
| Inspectable Items:               |                                                                                                    |                                         |                           |              |               |                   |
| Accompanied By: JoshUAT Ricke    | rdUAT                                                                                                    | Title: TEst                             | 1                         |              |               |                   |
| Discussed With: JoshUAT Ricke    | rdUAT                                                                                                    | Title: TEst                             | 1                         |              |               |                   |
| Accompanied By:                  |                                                                                                    |                                         |                           |              |               |                   |
| Signed:                          |                                                                                                    |                                         |                           |              |               |                   |
| COMMENTS<br>Blocce contact CAL   | S OR QUESTIONS ABOUT INSP                                                                                                    | ECTION SERVICES                         | istance                   |              |               |                   |
| Please contact CAL               | Page 1 of 1                                                                                                    | ) 445-6550 TOP ass                      | istance.                  |              |               |                   |
|                                  | 10001011                                                                                                    |                                         |                           |              |               |                   |
|                                  | Sign                                                                                                    | ature Optio                             | ns                        |              |               |                   |
|                                  | Choose a signature m<br>Uploa                                                                                                    | ethod: you may eit<br>d a Signature Ima | her Sketch to Sigr<br>ge. | n or         |               |                   |
|                                  | 🖋 Sketch to Sign                                                                                                    | <b>土</b> Սբ                             | oload Signature Ima       | age          |               |                   |
| 🥒 Please Si                      | gn Below                                                                                                    |                                         | Sig                       | gnature      | Preview       |                   |
| Click and drag in the box be     | Now to draw your signature                                                                                                    |                                         | () Your sa                | aved signatu | re will appea | r here            |
|                                  | flaar                                                                                                    |                                         | Te                        | -<br>tr      | Zef           | _                 |
| Save<br>Submit Sig               | nature                                                                                                    |                                         |                           | Back         | ¢             |                   |

Figure 5 Public User inspection report signing screen, signature preview

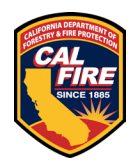

• Once you have verified your signature preview is OK, click the Submit Signature button to complete the signing process.

| Home Permitting  + Licensing  +     |                                                                                                    |                                |                          |                 | Help and Instruc |
|-------------------------------------|----------------------------------------------------------------------------------------------------|--------------------------------|--------------------------|-----------------|------------------|
|                                     |                                                                                                    | (                              |                          |                 |                  |
|                                     | Rep                                                                                                    | oortType                       | permitting               |                 | View Report      |
| ₩ < 1 of1 > ₩                       | Q Find                                                                                                    | <b>₽</b> - 3                   |                          |                 |                  |
| DEPARTMENT<br>OFFICE<br>Fire<br>113 | OF FORESTRY AND FIRE PR<br>OF THE STATE FIRE MARSH<br>and Life Safety Division - North<br>S Street, Sacramento, CA 95811<br>(916) 445-8550 | OTECTION<br>IAL                |                          |                 |                  |
|                                     | INSPECTION REPORT                                                                                                    |                                |                          |                 |                  |
| PROJECT INFORMATION                 |                                                                                                    |                                |                          |                 |                  |
| PERMIT NUMBER: 24-N-0021            | -CA-PI JURIS                                                                                                    | DICTION: Life                  | Safety North             |                 |                  |
| PROJECT NAME: Draft Com             | ments field test                                                                                                    |                                |                          |                 |                  |
| TYPE: Clean Age                     | nt (CA) ALTERNATE                                                                                                    | NUMBER:                        |                          |                 |                  |
| OWNER/AGENCY: A F Bray S            | uperior Court FI                                                                                                    | HS ZONE: Nor                   | n-Very High (Defaul      | t)              |                  |
| SFM #                               |                                                                                                    |                                |                          |                 |                  |
| PROJECT ADDRESS: 240 E Hac          | enda Ave,, Campbell, CA 95008                                                                                                    |                                |                          |                 |                  |
| INSPECTION INFORMATION              |                                                                                                    |                                |                          |                 |                  |
| Inspection Number: 90329            | Inspectio                                                                                                    | on Type: Labe                  | eling                    |                 |                  |
| Inspection Date : 05/20/2024        | Inspection                                                                                                    | Status : Parti                 | ial Pass                 |                 |                  |
| Inspector: Josh Rickerd             |                                                                                                    |                                |                          |                 |                  |
| Inspector Signature: 🤍 尺 🗌          | est                                                                                                    |                                |                          |                 |                  |
| Inspection Comments: Testing.       |                                                                                                    |                                |                          |                 |                  |
| Total Inspectable Items: 1          |                                                                                                    |                                |                          |                 |                  |
| Inspectable Items:                  |                                                                                                    |                                |                          |                 |                  |
| Accompanied By: JoshUAT Ricker      | dUAT                                                                                                    | Title: TEst                    |                          |                 |                  |
| Discussed With: JoshUAT Ricker      | dUAT                                                                                                    | Title: TEst                    |                          |                 |                  |
| Accompanied By:                     |                                                                                                    |                                |                          |                 |                  |
| Signed:                             |                                                                                                    |                                |                          |                 |                  |
| COMMENTS                            | OR QUESTIONS ABOUT INSPECTIO                                                                                                    | N SERVICES                     |                          |                 |                  |
| Please contact CAL P                | Page 1 of 1                                                                                                    | obbu for assis                 | stance.                  |                 |                  |
|                                     |                                                                                                    |                                |                          |                 |                  |
|                                     | Signatu                                                                                                    | re Option                      | IS                       |                 |                  |
|                                     | Choose a signature method<br>Upload a Si                                                                                                   | : you may eith<br>gnature Imag | er Sketch to Sign<br>je. | or              |                  |
|                                     | 🖋 Sketch to Sign                                                                                                    | 🕹 Uple                         | oad Signature Ima        | је              |                  |
| 🥒 Please Sig                        | gn Below                                                                                                    |                                | Sig                      | nature Pre      | eview            |
| Click and drag in the box be        | ow to draw your signature                                                                                                    |                                | 🚯 Your sa                | ved signature w | ill appear here  |
| 2006                                | Near                                                                                                    |                                |                          | tin             | ey               |

Figure 6 Public User inspection report signing screen, submit signature

Back

Submit Signature

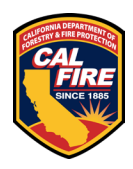

• Unfortunately, at this time and how shared access works for different projects and facilities, your signature cannot be saved for signing future reports. You will need to sketch or upload your signature for each report you need to sign.

Field Deputies will be able to assist in the process of creating an account and how to sign a report.